Reference Number: AA-02428 Views: 1788 Last Updated: 04/17/2012 04:18 pm

## To add a class in Pearson SuccessNet Plus:

- 1. Click Create Class in the Classes channel.
- 2. Type the class name and click Next.
- 3. Select the program or course type, and then click Next.
- 4. Select the program or course from the list, and then click Next.
- 5. Select a method to enroll users.
  - 1. To create a new user, click **Create New**, and then click **Student**, **Aide**, or **Teacher**. Complete the form, and then click **Save and Finish** or **Save and Create a New User** to add more users.
  - 2. To select users already created, click Enroll from School. Select the users, and then click Add. Click Close.
  - 3. To upload a list of users, click **Import Students**. Browse to your import file or complete the template supplied and browse to that file. Click **Save and Return** to start the import process. Click **Next** to complete the enrollment process.
- 6. Review the information, and then click **Finish**.

## Need More Help?

Support information and help tools are available on our Community Connection home page.

**Custom Fields** 

Product Version: None One to One: None 竖